# 浄化槽台帳システム ~ インストールマニュアル ~

| 1 | <u>デスクトップへコピー</u> | 配布された DVD に格納されているデータをデスク<br>トップにコピーします。                                        |
|---|-------------------|---------------------------------------------------------------------------------|
| 2 | QGIS インストール       | QGIS をインストールします。                                                                |
| 3 | PostgreSQL インストール | PostgreSQL をインストールします。                                                          |
| 4 | PostGIS インストール    | PostGIS をインストールします。PostgreSQL がイン<br>ストールされている必要があります。                          |
| 5 | データベース構築作業        | データベースを構築します。                                                                   |
| 6 | <u>プラグイン設定</u>    | QGIS を起動し、浄化槽台帳システムのプラグインを<br>設定します。                                            |
| 7 | システム起動確認          | システムの起動確認をします。初期ユーザでシステ<br>ムにログインします。 <u>※初期ログインユーザ情報が</u><br>含まれているため、ご注意ください。 |

# こんな時どうする? 1 <u>文字が見切れてしまう。</u> 2 <u>クライアント/サーバ型でシステムを利用したい。</u>

## 1.デスクトップにコピー

配布された DVD に格納されているデータをデスクトップにコピーします。

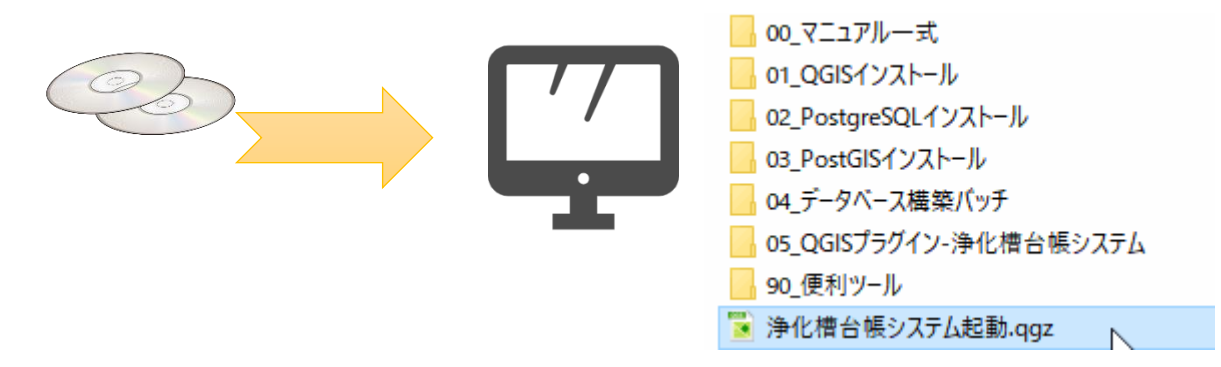

### 2.QGIS インストール

「QGIS-OSGeo4W-3.10.9-1-Setup-x86\_64.exe」をダブルクリックします。

| 名前                                       |                                     |
|------------------------------------------|-------------------------------------|
| Q QGIS-OSGeo4W-3.10.9-1-Setup-x86_64.exe | OS が 32 ビットの場合                      |
| <i>₽</i>                                 | QGIS-OSGeo4W-3.10.9-1-Setup-x86.exe |

インストール画面を進めます。(次へ→同意する→次へ→インストール)

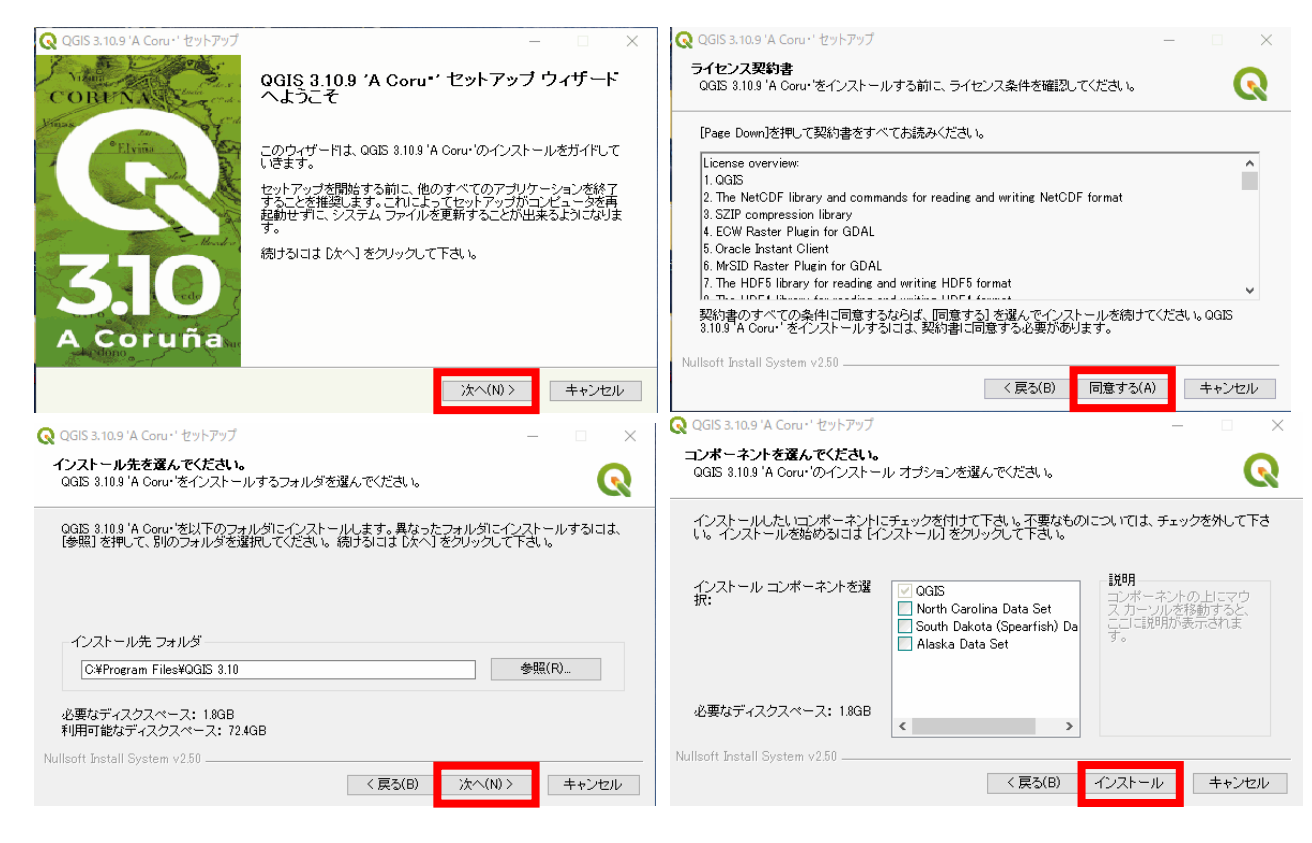

完了をクリックし、QGIS のインストールを終了します。

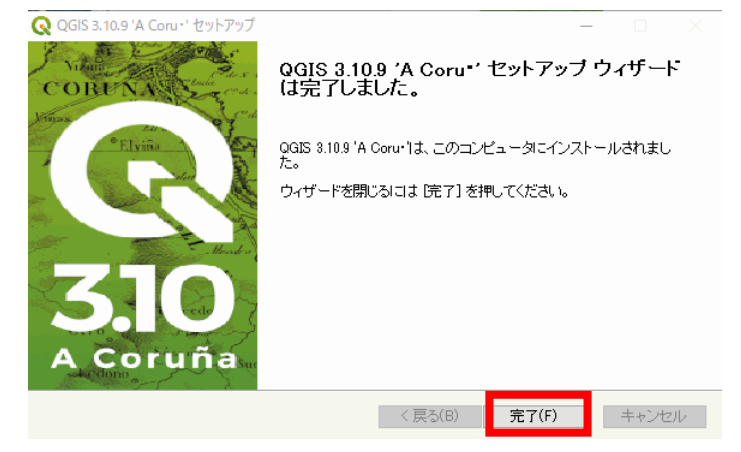

○うまくいかない場合(いずれかの方法をお試しください。)

- 1. パソコンを再起動し、お試しください。
- 2. 右クリックメニューより、「管理者として実行」にて、お試しください。

| o-x86_64.exe | 2020/10/15 17:07 | アプリケーション | 393.364 KB |
|--------------|------------------|----------|------------|
|              | 開く(O)            |          |            |
|              | 💡 管理者として実        | €行(A)    |            |
|              | 🔼 Clume 20# ±    |          |            |

3. 各自治体のセキュリティ関係部門にお問い合わせください。

# 3.PostgreSQL インストール

「postgresql-10.16-1-windows-x64.exe」をダブルクリックします。

| 🛎 postarecal                                                     | -10.16-1-windows-v64.eve                                     |               | <b>ロ</b> の が 32 ビットの                                                                                         | 堤今 ———          |          |
|------------------------------------------------------------------|--------------------------------------------------------------|---------------|----------------------------------------------------------------------------------------------------|-----------------|----------|
| 🦔 postgresqi                                                     | -10,10-1-Windows-x04,exe                                     |               |                                                                                                    |                 |          |
|                                                                  |                                                              |               | postgresql-10.16-1-w                                                                                         | /indows-x86.ex  | (e       |
|                                                                  |                                                              |               |                                                                                                    |                 |          |
|                                                                  |                                                              |               |                                                                                                    |                 |          |
| インストール                                                           | 画面を進めます。(Next)                                               | )             |                                                                                                    |                 |          |
| <table-of-contents> Setup</table-of-contents>                    | —                                                            | X             | 🍧 Setup                                                                                                    |                 | ×        |
| PACKAGED BY                                                      | Setup – PostgreSQL                                           |               | Installation Directory                                                                                       |                 |          |
| 💶 EDB                                                            | Welcome to the PostgreSQL Setup Wizard.                      |               |                                                                                                    |                 |          |
|                                                                  |                                                              |               | Please specify the directory where PostgreSQL will be<br>Installation Directory C#Program Files#PostgreSQL#1 | installed.      |          |
|                                                                  |                                                              |               |                                                                                                    |                 |          |
| ~~~~~~~~~~~~~~~~~~~~~~~~~~~~~~~~~~~~~~~                          | $\land$                                                      |               |                                                                                                    |                 |          |
| UL X                                                             | $\square$                                                    |               |                                                                                                    |                 |          |
|                                                                  |                                                              |               |                                                                                                    |                 |          |
| PostgreSQL                                                       |                                                              |               |                                                                                                    |                 |          |
|                                                                  |                                                              |               |                                                                                                    |                 |          |
|                                                                  |                                                              |               | VMware InstallBuilder                                                                                        |                 |          |
|                                                                  | < Back Next >                                                | Cancel        |                                                                                                    | <pre></pre>     | Jancel   |
| 🖥 Setup                                                          | _                                                            | □ ×           | 🗃 Setup                                                                                                    |                 | $\times$ |
| Select Components                                                |                                                              |               | Data Directory                                                                                               |                 |          |
|                                                                  |                                                              |               |                                                                                                    |                 |          |
| Select the components you wan<br>when you are ready to continue. | t to install; clear the components you do not want to instal | I. Click Next | Please select a directory under which to store your dat                                                      | a.              |          |
| PostgresQL server     pgAdmin 4     Stack Builder                | description                                                  | 50            | Data Directory 2#Program Files#PostgreSQL#10#data                                                            |                 |          |
| Command Line Tools                                               |                                                              |               |                                                                                                    |                 |          |
|                                                                  |                                                              |               |                                                                                                    |                 |          |
|                                                                  |                                                              |               |                                                                                                    |                 |          |
|                                                                  |                                                              |               |                                                                                                    |                 |          |
|                                                                  |                                                              |               |                                                                                                    |                 |          |
| )/Mware InstallBuilder                                           |                                                              |               | Villimare InstallBuilder                                                                                     |                 |          |
| Viriwale distanciance                                            | < Back Next >                                                | Cancel        | vinimare ansidilibulitier                                                                                    | < Back Next > C | Jancel   |

5つ目の画面でパスワード入力が必要となります。「postgres」と設定して Next ボタンをクリックします。

| 👹 Setup                                                          | -      | _        |     | $\times$ |
|------------------------------------------------------------------|--------|----------|-----|----------|
| Pass <del>w</del> ord                                            |        |          |     | Þ        |
| Please provide a password for the database su eruser (postgres). |        |          |     |          |
| Retype password                                                  | +~~~   | - L      |     | - )      |
| pos                                                              | tgre   | 5 6      | 二人. |          |
|                                                                  |        |          |     |          |
|                                                                  |        |          |     |          |
|                                                                  |        |          | _   |          |
| VMware InstallBuilder Karl                                       | Next > | <b>,</b> | Car | ncel     |

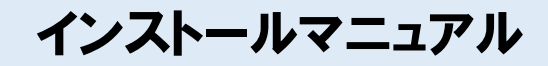

インストール画面を進めます。(Next)

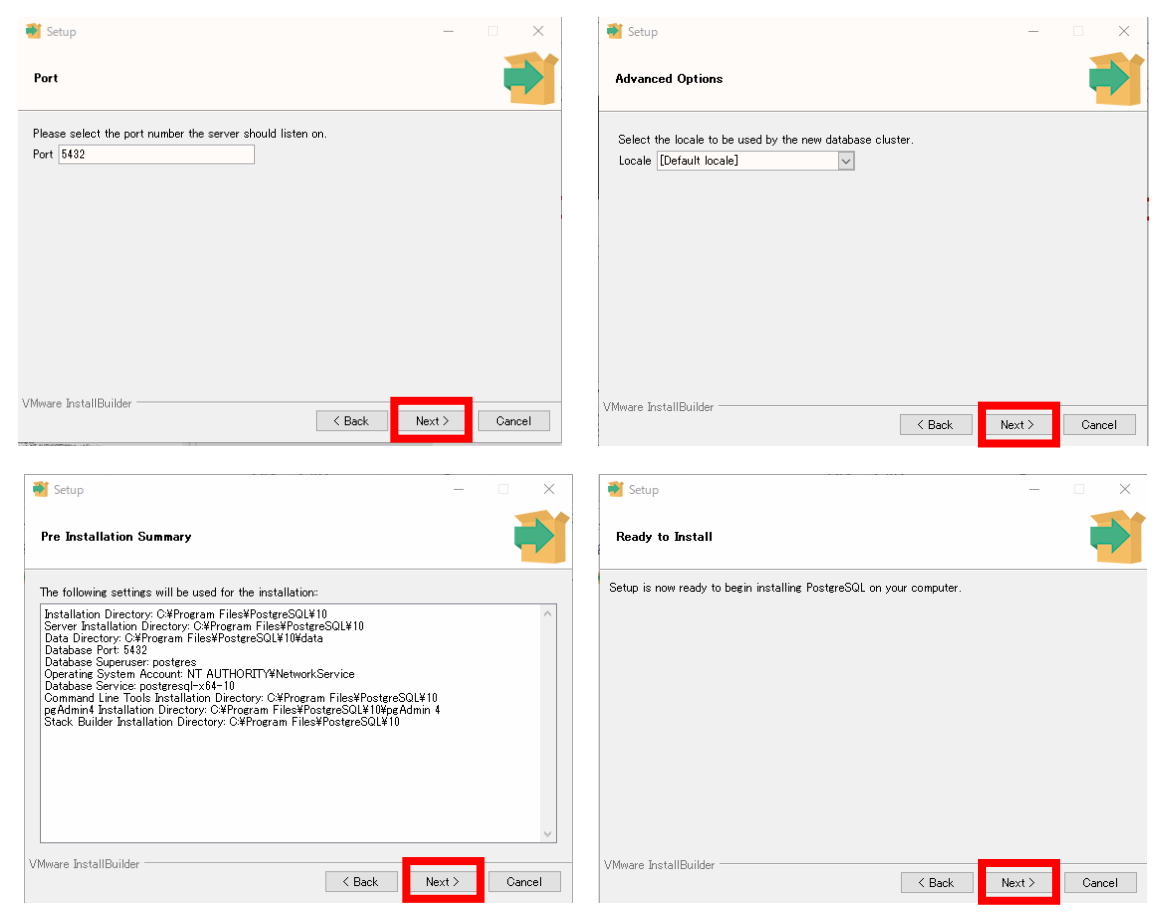

チェックを外し、Finish をクリックします。PostgreSQL のインストールを終了します。

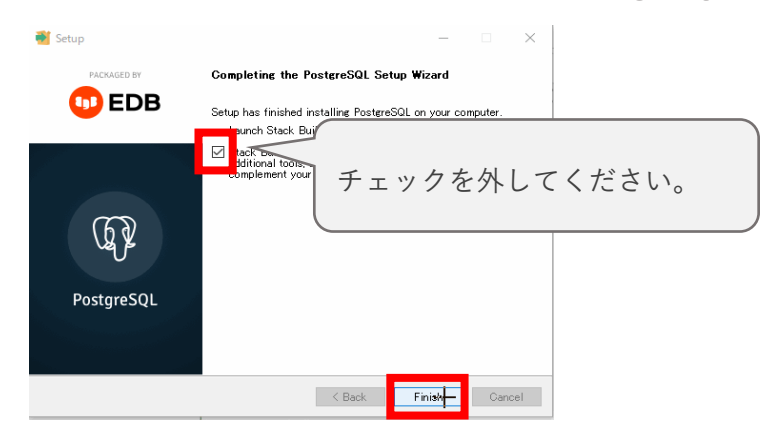

インストールマニュアル

### 4.PostGIS インストール

「postgis-bundle-pg10x64-setup-3.0.2-1.exe」をダブルクリックします。

| Solution of the set of the set of | OS が 32 ビットの場合<br>postgis-bundle-pg10x32-setup-2.5.0-1.exe                                                                                                    |
|----------------------------------------------------------------------------------------------------|----------------------------------------------------------------------------------------------------|
| レンストール画面を進めます。(I Agree→Next-                                                                                                    | →Next→はい)                                                                                                    |
| Postols Bundle 3.0.2 for PostgreSQL x64 10 Setup       —       —       X         License Agreement       Please review the license terms before installing PostGIS Bundle 3.0.2 for PostgreSQL x64 10.       X                                                                                                    | Choose Which features of PostGIS Bundle 3.0.2 for PostgreSQL<br>x64 10 you want to install.                                                                                                |
| Press Page Down to see the rest of the agreement.  GNU GENERAL PUBLIC LICENSE  Version 2, June 1991                                                                                                    | Check the components you want to install and uncheck the components you don't want to install. Click Next to continue.                                                                     |
| Copyright (C) 1989, 1991 Free Software Foundation, Inc.<br>59 Temple Place, Suite 330, Boston, MA 02111-1307 USA<br>Everyone is permitted to copy and distribute verbatim copies<br>of this license document, but changing it is not allowed.                                                                                                    | Select components to install: PostGIS Create spatial database Oescription Position your mouse over a component to see its description.                                                     |
| Preamble                                                                                                    |                                                                                                    |
| The licenses for most software are designed to take away your V                                                                                                    |                                                                                                    |
| If you accept the terms of the agreement, dick I Agree to continue. You must accept the<br>agreement to install PostGIS Bundle 3.0.2 for PostgreSQL x64 10.                                                                                                    | Space required: 260.9 MB                                                                                                    |
| ullsoft Install System v3.05 I Agree Cancel                                                                                                    | Nullsoft Install System v3.05       < Back       Next >                                                                                                    |
| Image: ostGIS Bundle 3.0.2 for PostgreSQL x64 10 Setup     —     X       Image: Object to the folder in which to install PostGIS Bundle 3.0.2 for Determined in which to install PostGIS Bundle 3.0.2 for Determined in which to install PostGIS Bundle 3.0.2 for Determined in which to install PostGIS Bundle 3.0.2 for Determined in which to install PostGIS Bundle 3.0.2 for Determined in which to install PostGIS Bundle 3.0.2 for Determined in which to install PostGIS Bundle 3.0.2 for Determined in which to install PostGIS Bundle 3.0.2 for Determined in Which to install PostGIS Bundle 3.0.2 for Determined in Which to installe 3.0.2 for Determine                                                          | PostGIS Bundle 3.0.2 for PostgreSQL x64 10 Setup                                                                                                    |
| etup will install PostGIS Bundle 3.0.2 for PostgreSQL x64 10 in the following folder. To install<br>a different folder, dick Browse and select another folder. Click Next to continue.                                                                                                    | Would you like us to register the GDAL_DATA environment variable for you,<br>needed for raster transformation to work properly? This will overwrite<br>existing settings if you have them. |
|                                                                                                    | はい(Y) いいえ(N)<br>POSTIGIS_GDAL_ENABLED_DRIVERS environment variable and will need to<br>restart your PostgreSQL service ro changes to take effect. Set                                      |
| Destination Folder C:#Program Files#PostgreSQL¥10¥ Browse                                                                                                    | POSTGIS_ENABLED_DRIVERS to common drivers GTIff, PNG, JPEG, XYZ,<br>DTED, USGSDEM, AAIGrid?                                                                                                |
| pace required: 260.9 MB<br>pace available: 70.0 GB                                                                                                    | Raster out of db is disabled by default. To enable<br>POSTGIS_ENABLE_OUTDB_RASTERS environment variable needs to be set<br>to 1. Enable out db rasters?                                    |
| soft Install System v3.05   Kext > Cancel                                                                                                    | はいのしいいえの                                                                                                    |

Close をクリックします。PostGIS のインストールを終了します。

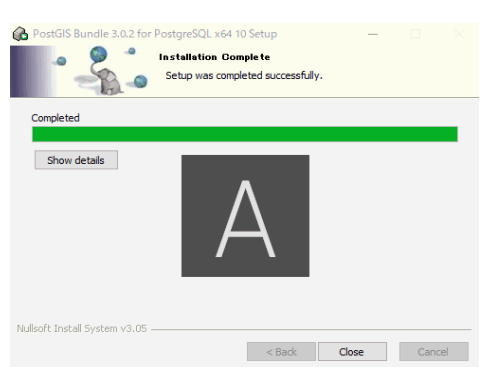

### 5.データベース構築作業

「04\_データベース構築バッチ」フォルダにある「DB 構築\_RESTORE.bat」をダブルクリックします。

| 名前                 |   | 1 |
|--------------------|---|---|
| ◎ DB構築_RESTORE.bat | N | 1 |
| 📄 jokaso_DB.dump   | 3 | 1 |

「続行するには何かキーを押してください。」と表示されます。エンターキーを押下し、完了です。

| 作成します。                  |
|-------------------------|
| 続行するには何かキーを押してください      |
| CREATE ROLE             |
| CREATE DATABASE         |
| ALTER ROLE              |
| 続行するには何かキーを押してください ..._ |
|                         |
|                         |

○うまくいかない場合(いずれかの方法をお試しください。)

- 1. パソコンを再起動し、お試しください。
- 2. 右クリックメニューより、「管理者として実行」にて、お試しください。

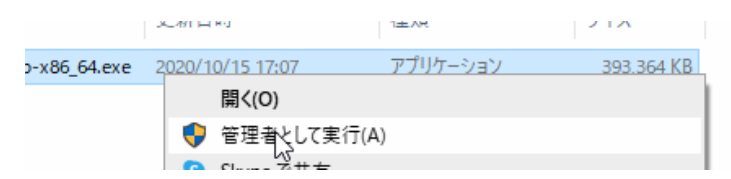

「PostgreSQL インストール」作業で設定するパスワードが間違っている可能性があります。
 PostgresSQL の再インストールか、バッチをメモ帳で開き、パスワードを「postgres」に
 変更してください。

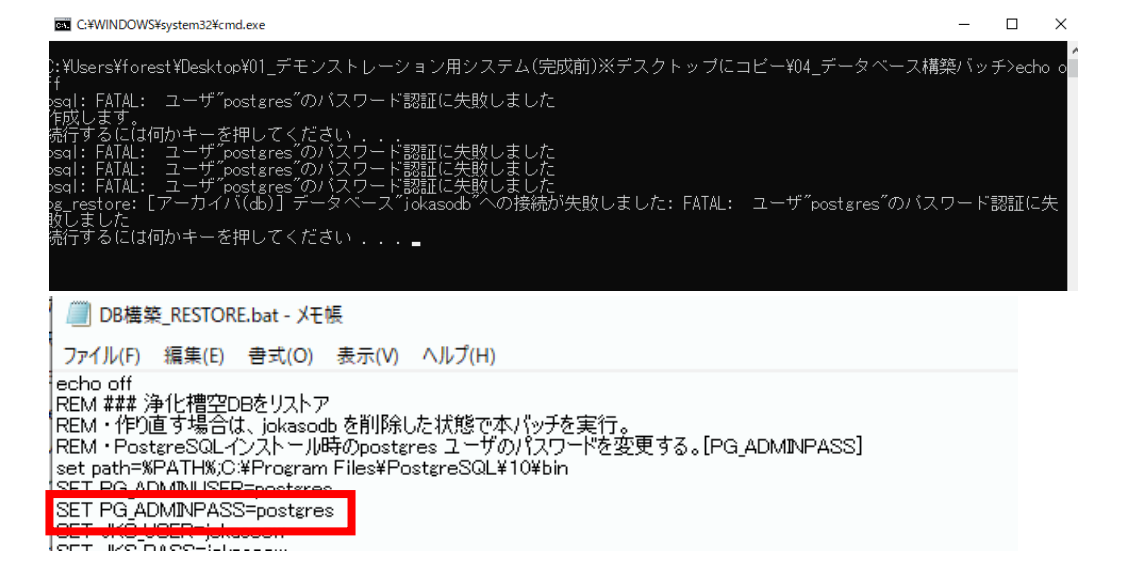

## 6. プラグイン設定

スタートメニューから「QGIS Desktop」をクリックします。

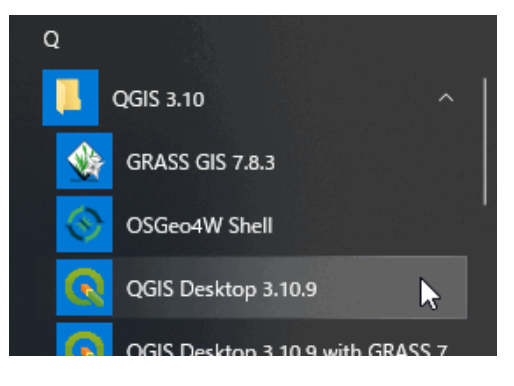

上段メニュー「プラグイン→プラグインの管理とインストール」をクリックします。

| 定( <u>S</u> ) | プラグイン( <u>P</u> ) | ベクタ( <u>O</u> ) | ラスタ( <u>R</u> ) | メッシュ( <u>M</u> ) | ヘルプ( <u>H</u> ) |
|---------------|-------------------|-----------------|-----------------|------------------|-----------------|
| <b>6</b> €    | 🏠 プラグインの管理とインストール |                 |                 | N                |                 |
| . <b>.</b> .  | 🍓 Python:         | コンソール           |                 | لک Ctrl          | +Alt+P          |

左メニュー「ZIP からインストールする」をクリックし、DVD に格納されていた「septic\_tank.zip」を選 んでインストールします。

| 🤷 インストール済み          | インストールするプラヴインがZIPパッケージで提供されている場合は、下でファイルを選択して、 <i>プラグインをインストール</i> ボタンをクリックしてください。<br>この機能はほとんどのユーザを対象としていません。リボジトリからプラヴインをインストールすることをお勧めします。 |
|---------------------|----------------------------------------------------------------------------------------------------|
| 🪈 ストレスト 🎵           |                                                                                                    |
| 🞽 新規                | ZIP7r1 /l: C¥Users¥forest¥Desktop¥septic_tank zip                                                                                             |
| ♪ ZIPからインストール<br>する |                                                                                                    |
| <del>**</del> ***   | N)                                                                                                    |

エラーメッセージが表示されます。閉じるボタンをクリックします。

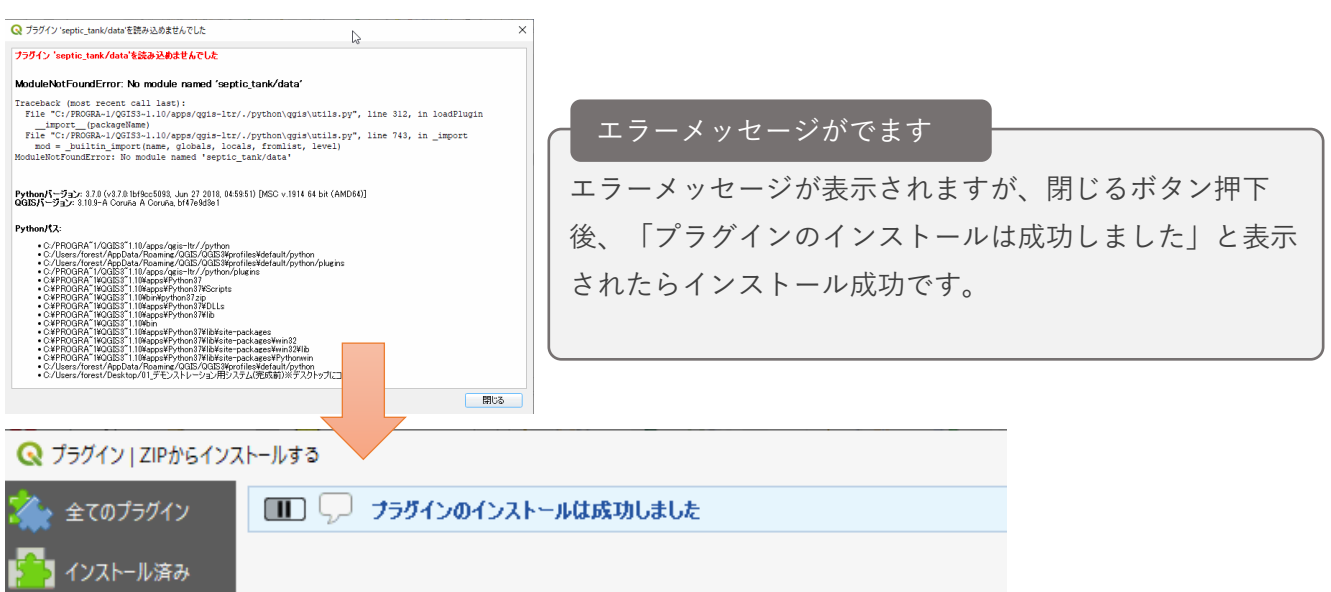

### 7.システム起動確認

システムの起動確認をします。初期ユーザでシステムにログインします。

QGIS を閉じます。その後、「浄化槽台帳システム起動.qgz」をダブルクリックします。

| 00_マニュアルー式               |
|--------------------------|
| o1_QGISインストール            |
| 02_PostgreSQLインストール      |
| 03_PostGISインストール         |
| 📙 04_データベース構築バッチ         |
| 📙 05_QGISプラグイン-浄化槽台帳システム |
|                          |
| 🔋 浄化槽台帳システム起動.qgz        |
|                          |

上段メニュー「プラグイン→プラグインの管理とインストール」をクリックします。

| 定( <u>S</u> ) | プラグイン( <u>P</u> ) | ベクタ( <u>O</u> ) | ラスタ( <u>R</u> ) | メッシュ( <u>M</u> ) | ヘルプ( <u>H</u> ) |  |
|---------------|-------------------|-----------------|-----------------|------------------|-----------------|--|
| <b>6</b>      | 為 プラグインの管理とインストール |                 |                 | N                | l l             |  |
|               | 🍓 Python:         | コンソール           |                 | لک Ctrl          | +Alt+P          |  |

左メニュー「インストール済み」をクリックし、「浄化槽台帳システムプラグイン」にチェックを入れます。 (既にチェックされている場合、一度チェックをはずして再チェックしてください。)

| ▲ 全てのフラクイン     | <ul> <li>✓ IX</li></ul>   |        |
|----------------|---------------------------|--------|
|                | 📑 DB Manager              |        |
| 🎦 インストール済み     | eVis                      | () 净(  |
|                | □ th GDALジオリファレンサ         |        |
| 🋸 未インストール      | 📻 GPSツール                  | いち レ   |
|                | MetaSearch Catalog Client | /ቻ16   |
| 👝 ZIPからインストールす | Plugin Builder 3          |        |
| 🦥 న            | Plugin Reloader           | Provid |
|                | Processing                |        |
| 🔆 設定           | QMetaTiles                |        |
|                | 😡 オフライン編集                 |        |
|                | ◎ ジオメトリチェッカー              |        |
|                | ☆ トポロジチェッカー               | 10     |
|                | ✔ ☆ 座標キャプチャ               | 12/1   |
|                | ▶ 承倉浄化槽台帳システムブラグイン        |        |
|                | 浄化槽台帳プラグイン                |        |
|                |                           |        |

「浄化槽台帳」をクリックし、ユーザIDとパスワードを入力してログインボタンをクリックします。

|           | Q 認証 ×         | 「ログイン桂銀                   |
|-----------|----------------|---------------------------|
| レイヤ 浄化槽台帳 | ユーザID<br>パスワード | ー ログイン情報<br>ユーザ ID:jokaso |
|           |                | パスワード:Jokaso3155          |

### 各種システムボタンが表示されたら、確認完了です。

| 浄化槽台帳 |    |    |      |    |       |       | @ X         |
|-------|----|----|------|----|-------|-------|-------------|
|       |    |    |      |    |       |       | ユーザID:admin |
| 検索    | 参照 | 登録 | 帳票出力 | 集計 | データ入力 | データ出力 | ユーザ管理       |
|       |    |    |      |    |       |       |             |

# こんな時どうする?

### 1.文字が見切れてしまう。

右クリックメニュー「ディスプレイ設定」を選択します。

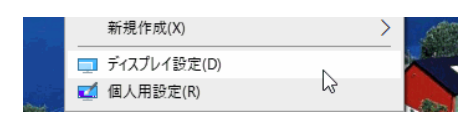

ディスプレイの拡大縮小とレイアウトを100%に設定して QGIS を再起動します。

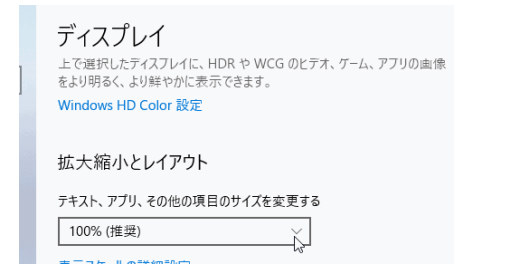

### QGIS の再起動

右上の×ボタンをクリック後、

システムを再度起動

### 2.クライアント/サーバ型でシステムを利用したい。

端末ごとに以下の手順を実施してください。

★サーバ

| 1 | デスクトップヘコピー        | 配布された DVD に格納されているデータをデスクトップにコピー                                                                                                   |
|---|-------------------|----------------------------------------------------------------------------------------------------|
|   |                   | します。                                                                                                    |
| 3 | PostgreSQL インストール | PostgreSQL をインストールします。                                                                                                    |
| 4 | PostGIS インストール    | PostGIS をインストールします。PostgreSQL がインストールされ                                                                                            |
|   |                   | ている必要があります。                                                                                                    |
| 5 | <u>データベース構築作業</u> | データベースを構築します。                                                                                                    |
| 6 | 環境設定1             | 「C:¥Program Files¥PostgreSQL¥10¥data」フォルダにある                                                                                       |
|   |                   | 「pg_hba.conf」ファイルをメモ帳で開いてください。一番下の行に                                                                                               |
|   |                   | ∏host all all all                                                                                                    |
|   |                   | md5」と追記して保存してください。                                                                                                    |
|   |                   | ng bha conf - XTM                                                                                                    |
|   |                   | ファイル(F) 編集(E) 書式(O) 表示(V) ヘルプ(H)                                                                                                   |
|   |                   | # "host" records. In that case you will also need to make PostgreSQL<br># listen on a non-local interface via the listen addresses |
|   |                   |                                                                                                    |
|   |                   | # TYPE DATABASE USER ADDRESS METHOD                                                                                                |
|   |                   | # IPv4 local connections:<br>host all all 127.0.0.1/32 md5                                                                         |
|   |                   | # IPv6 local connections:<br>host all all ::1/128 md5                                                                              |
|   |                   | # Allow replication connections from localhost, by a user with the<br># replication privilege.                                     |
|   |                   | host replication all 12/00.1/32 md5                                                                                                |
|   |                   |                                                                                                    |
|   |                   | ※設定内容は一例になります。IP 制御等の設定をする場合、こちら                                                                                                   |
|   |                   | の内容に限りません。                                                                                                    |
| 7 | 環境設定2             | PostgreSQL のポート(5432)が開放されているかご確認ください。                                                                                             |
|   |                   | システム管理部門にお問い合わせください。                                                                                                    |
|   |                   |                                                                                                    |

### ★クライアント

| 1 | <u>デスクトップへコピー</u> | 配布された DVD に格納されているデータをデスクトップにコピー |
|---|-------------------|----------------------------------|
|   |                   | します。                             |
| 2 | QGIS インストール       | QGIS をインストールします。                 |
| 6 | <u>プラグイン設定</u>    | QGIS を起動し、浄化槽台帳システムのプラグインを設定します。 |
| 0 |                   | QUISを起動し、伊化僧口帳システムのアプラインを設定します。  |

クライアント/サーバ型の場合、システム起動確認の前に設定する手順があります。 以下を参照してください。

インストールマニュアル

エクスプローラーメニュー→表示→隠しファイルにチェックを入れます。

| 🏪   🕑 📙 🖛                               | 管理 Wind                                                                                                    | iows (C:)                                                                                                    | _             |       | ×   |
|-----------------------------------------|----------------------------------------------------------------------------------------------------|----------------------------------------------------------------------------------------------------|---------------|-------|-----|
| ファイル ホーム 共有 表示                          | ドライブ ツール                                                                                                    |                                                                                                    |               |       | ~ 🕐 |
| ブレビュー ウィンドウ<br>ナビグーション<br>ウィンドウ・<br>バイン | 特大アイコン  大アイコン   ホアイコン  ホアイコン   ・   ・   ・   ・   ・   ・   ・   ・   ・   ・   ・   ・   ・   ・   ・   ・   ・   ・   ・   ・   ・   ・   ・   ・   ・   ・   ・   ・   ・   ・   ・   ・   ・   ・   ・   ・   ・   ・   ・   ・   ・   ・   ・   ・   ・   ・   ・   ・   ・   ・   ・   ・   ・   ・   ・   ・   ・   ・   ・   ・   ・   ・   ・   ・   ・   ・   ・   ・   ・   ・   ・   ・   ・   ・   ・   ・   ・   ・   ・   ・   ・   ・   ・   ・   ・   ・   ・   ・   ・   ・   ・   ・   ・   ・   ・   ・   ・   ・   ・   ・   ・   ・   ・   ・   ・   ・   ・   ・   ・   ・   ・   ・   ・   ・   ・   ・   ・   ・   ・   ・   ・   ・   ・   ・   ・   ・   ・   ・   ・   ・   ・   ・   ・   ・   ・   ・   ・   ・   ・   ・   ・   ・   ・   ・   ・   ・   ・   ・   ・   ・   ・   ・   ・   ・   ・   ・   ・   ・   ・   ・   ・   ・   ・   ・   ・   ・   ・   ・   ・   ・   ・   ・   ・   ・   ・   ・   ・   ・   ・   ・   ・ </td <td>I III 中アイコン     III 詳細     III 列の追加     並べ替え     IIII 対     IIII 列の追加     並べずえ     IIII すべての列のサイズを自動的に変更する     IIII 同しファイル</td> <td>した項目を<br/>示しない</td> <td>オプション</td> <td></td> | I III 中アイコン     III 詳細     III 列の追加     並べ替え     IIII 対     IIII 列の追加     並べずえ     IIII すべての列のサイズを自動的に変更する     IIII 同しファイル | した項目を<br>示しない | オプション |     |
| ← → ~ ↑ 🖕 > PC > Winde                  | ows (C:) >                                                                                                    | 隠しファイル                                                                                                    | vs (C:)0      | D検索   | P   |

スタートメニュー→Windows アクセサリ→メモ帳をクリックします。

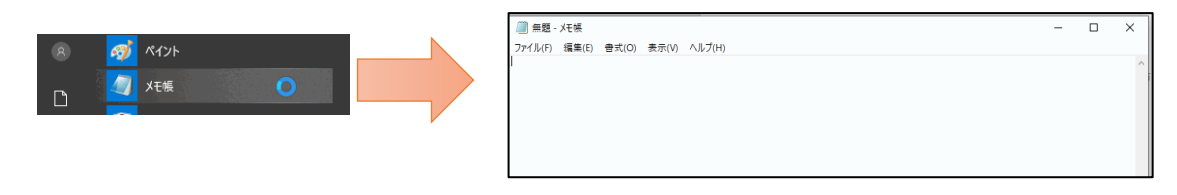

ファイル→開くを選択します。

| 1 | 🧾 無題 -           | 灹帳             |                |                |                 |  |
|---|------------------|----------------|----------------|----------------|-----------------|--|
|   | ファイル( <u>F</u> ) | 編集( <u>E</u> ) | 書式( <u>O</u> ) | 表示( <u>V</u> ) | ヘルプ( <u>H</u> ) |  |
|   | 新規(              | (N)            | G              | trl+N          |                 |  |
|   | 新しい              | ヽウィンドウ(\       | Ctrl+Shi       | ift+N          |                 |  |
|   | 開く((             | D)             | , C            | trl+O          |                 |  |
|   | 上書               | き保存(S)         | 3 0            | trl+S          |                 |  |
|   |                  |                |                |                |                 |  |

以下のフォルダにある「septic\_tank\_init.xml」ファイルを開きます。

C:¥Users¥[ユーザ名]¥AppData¥Roaming¥QGIS¥QGIS3¥profiles¥default¥python¥plugins¥septic\_tank

| ルダー                            |                  |                 |        |              | □ ?  | )        |
|--------------------------------|------------------|-----------------|--------|--------------|------|----------|
| 4前                             | 更新日時             | 種類              | サイズ    |              |      |          |
| pycache                        | 2021/02/12 20:22 | ファイル フォルダー      |        |              |      |          |
| data                           | 2021/02/12 20:20 | ファイル フォルダー      |        |              |      |          |
| h lib                          | 2021/02/12 21:23 | ファイル フォルダー      |        |              |      |          |
| logic                          | 2021/02/12 20:22 | ファイル フォルダー      |        |              |      |          |
| project                        | 2021/02/12 20:20 | ファイル フォルダー      |        |              |      |          |
| report                         | 2021/02/12 20:20 | ファイル フォルダー      |        |              |      |          |
| symbol                         | 2021/02/12 20:20 | 7711 うまく        | 探せた    | いとき          |      |          |
| ui                             | 2021/02/12 20:20 |                 | 1木 ビ ふ |              |      |          |
| ] .gitignore                   | 2021/02/12 0:33  |                 | ちて価目   | FILVY        |      | ルガヒトヨの担司 |
| 👌initpy                        | 2021/02/12 0:33  | PI DVD P31C     | のる民    | ע – ע        |      | レメに上記の物内 |
| icon.png                       | 2021/02/12 0:33  | ▶ 開けるシ          | ョートナ   | コットフ         | ォルタ  | でをご田音してい |
| metadata.txt                   | 2021/02/12 0:33  | 7               |        | , , , , ,    | ., , |          |
| README.html                    | 2021/02/12 0:33  | o す。ファ·         | イル選択   | て面面の         | ショー  | -トカットフォル |
| ] README.md                    | 2021/02/12 0:33  | M               |        |              |      |          |
| README.txt                     | 2021/02/12 0:33  | テ  選択して         | くださし   | <sup>0</sup> |      |          |
| l resources.bat                | 2021/02/12 0:33  | Windows 7777 77 | TKD    |              |      |          |
| resources.py                   | 2021/02/12 0:33  | Python File     | 8 KB   |              |      |          |
| resources.qrc                  | 2021/02/12 0:33  | QRC ファイル        | 1 KB   |              |      |          |
| septic_tank_init.xml           | 2021/02/13 21:22 | XML ドキュメント      | з КВ   |              |      |          |
| septic_tank_programpy          | 2021/02/12 0:33  | Python File     | 7 KB   |              |      |          |
|                                |                  |                 |        |              |      |          |
| /アイル省(N): septic_tank_init.xml |                  | ~               | すべてのファ | イル (*.*)     | ~    |          |

インストールマニュアル

DB 接続情報の「host=localhost」にサーバの IP アドレスを設定して保存します。

| 🧾 septic_tank_init.xml - 乄モ帳                                                                                         | - 🗆 ×                                                              |   |
|----------------------------------------------------------------------------------------------------|--------------------------------------------------------------------|---|
| ファイル(F) 編集(E) 書式(O) 表示(V) ヘルプ(H)                                                                                     |                                                                    |   |
| xml version='1.0' encoding='utf-8'?<br><mobilexmlclass></mobilexmlclass>                                             |                                                                    | ^ |
| <DataSource host=localhost port=5432 dbname=jok<br><DataSource host=172.16.60.116 port=5432 dbname                   | asodb user=jokasoow password=jokasoow><br>i=jokasodb user=jokasoow |   |
| password=jokasoow><br>  DB 接続 情報<br   <datasource>host<mark>  localhost </mark>port=5432 dbname=jokasod</datasource> | o use 設定例 /ord=jokasoow /DataSource                                |   |
| <pre><!-- <BufSize-->7&gt;</pre>                                                                                     |                                                                    |   |
| 都道府県コード<br><pref_cd>22</pref_cd>                                                                                     | host = localhost $\rightarrow$ host = 123.45.67.89                 |   |
|                                                                                                    |                                                                    |   |

「project」フォルダを参照します。

| 2 <del>**</del>           |                  |                |      |  |
|---------------------------|------------------|----------------|------|--|
| 有別                        | 更新日時             | 種類             | サイズ  |  |
| pycache                   | 2021/02/12 20:22 | ファイル フォルダー     |      |  |
| data                      | 2021/02/12 20:20 | ファイル フォルダー     |      |  |
| 📙 lib                     | 2021/02/12 21:23 | ファイル フォルダー     |      |  |
| logic                     | 2021/02/12 20:22 | ファイル フォルダー     |      |  |
| project                   | 2021/02/12 20:20 | ファイル フォルダー     |      |  |
|                           | 2021/02/12 20:20 | ファイル フォルダー     |      |  |
| symbol                    | 2021/02/12 20:20 | ファイル フォルダー     |      |  |
| 🔒 ui                      | 2021/02/12 20:20 | ファイル フォルダー     |      |  |
| 📄 .gitignore              | 2021/02/12 0:33  | テキスト ドキュメント    | 1 KB |  |
| 📴initpy                   | 2021/02/12 0:33  | Python File    | 2 KB |  |
| 💼 icon.png                | 2021/02/12 0:33  | PNG ファイル       | 2 KB |  |
| metadata.txt              | 2021/02/12 0:33  | テキスト ドキュメント    | 2 KB |  |
| README.html               | 2021/02/12 0:33  | Chrome HTML Do | 2 KB |  |
| README.md                 | 2021/02/12 0:33  | MD ファイル        | 1 KB |  |
| README.txt                | 2021/02/12 0:33  | テキスト ドキュメント    | 2 KB |  |
| 💿 resources.bat           | 2021/02/12 0:33  | Windows パッチ ファ | 1 KB |  |
| 🔒 resources.py            | 2021/02/12 0:33  | Python File    | 8 KB |  |
| resources.qrc             | 2021/02/12 0:33  | QRC ファイル       | 1 KB |  |
| Constants to to take unit | 2021/02/13 21:22 | XML ドキュメント     | з КВ |  |
| septic_tank_init.xmi      |                  |                |      |  |

「jokaso\_nothing\_server.qgz」をデスクトップにコピーします。

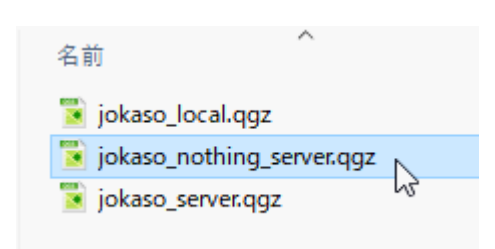

インストールマニュアル

浄化槽台帳システムを起動するファイルとわかるように任意の名称に変更します。

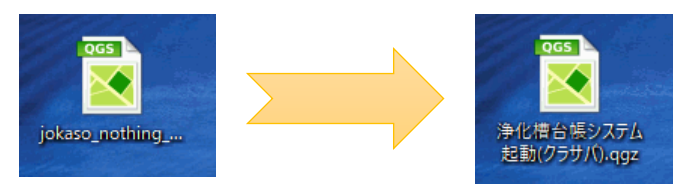

名称変更した qgz ファイルをダブルクリックして起動します。

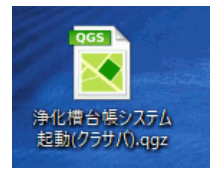

「10秒間無視する」ボタンをクリックします。

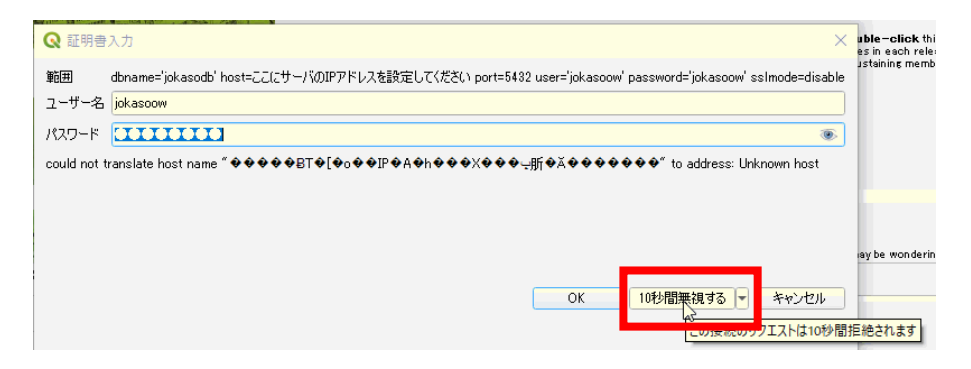

データソースの「ここにサーバの IP アドレスを設定してください」 にサーバの IP アドレスを設定します。

| 917    | プロバイダ                                                                                             | 認証構成                                                                                                    | データソース                                                                                                    |
|--------|---------------------------------------------------------------------------------------------------|----------------------------------------------------------------------------------------------------|----------------------------------------------------------------------------------------------------|
| vector | postgres                                                                                          |                                                                                                    | dbname='jokasodb' host にこにサーバのIPアドレスを設定してください port=543 us・・                                                                                                    |
| vector | postgres                                                                                          |                                                                                                    | dbname='jokasodb' host ここにサーバのIPアドレスを設定してください port=543 us・・                                                                                                    |
| vector | postgres                                                                                          |                                                                                                    | dbname='jokasodb' host ここにサーバのIPアドレスを設定してください port=543 us・・                                                                                                    |
| vector | postgres                                                                                          |                                                                                                    | dbname='jokasodb' host ここにサーバのIPアドレスを設定してください port=543 us・・                                                                                                    |
| vector | postgres                                                                                          |                                                                                                    | dbname='jokasodb' host ここにサーバのIPアドレスを設定してください port=543 us・・                                                                                                    |
| vector | postgres                                                                                          |                                                                                                    | dbname='jokasodb' host ここにサーバのIPアドレスを設定してください port=543 us・・                                                                                                    |
| vector | postgres                                                                                          |                                                                                                    | dbname='jokasodb' host ここにサーバのIPアドレスを設定してください port=543 us・・                                                                                                    |
| vector | postgres                                                                                          |                                                                                                    | dbname='jokasodb' host ここにサーバのIPアドレスを設定してください port=543 us・・                                                                                                    |
| vector | postgres                                                                                          |                                                                                                    | dbname='jokasodb' hos <mark>t</mark> ここにサーバのIPアドレスを設定してください port=543_us…                                                                                                    |
|        |                                                                                                   |                                                                                                    |                                                                                                    |
|        |                                                                                                   |                                                                                                    | Ş.                                                                                                    |
|        | vector vector vector vector vector vector vector vector vector vector vector vector vector vector | 9417     707419       vector     postgres       vector     postgres       vector     postgres       vector     postgres       vector     postgres       vector     postgres       vector     postgres       vector     postgres       vector     postgres       vector     postgres       vector     postgres       vector     postgres       vector     postgres | Vectorpostgresvectorpostgresvectorpostgresvectorpostgresvectorpostgresvectorpostgresvectorpostgresvectorpostgresvectorpostgresvectorpostgresvectorpostgresvectorpostgresvectorpostgresvectorpostgresvectorpostgres |

データソース修正後、変更の適用ボタンをクリックします。

| 6 | 🔉 利用できないレイヤ | を処理する  |          |               | ×                                                                       |
|---|-------------|--------|----------|---------------|-------------------------------------------------------------------------|
| E | レイヤ名        | タイプ    | プロバイダ    | 認証構成          | データソース                                                                  |
|   | 休止          | vector | postgres |               | dbname='jokasodb' host=123.45.67.89 port=5432 user='jokasoow' password… |
| 1 | 2 受検        | vector | postgres |               | dbname='jokasodb' host=123.45.67.89 port=5432 user='jokasoow' password… |
| 1 | 3 廃止        | vector | postgres |               | dbname='jokasodb' host=123.45.67.89 port=5432 user='jokasoow' password… |
| 1 | 未受検         | vector | postgres |               | dbname='jokasodb' host=123.45.67.89 port=5432 user='jokasoow' password… |
| 1 | 5 検索結果      | vector | postgres |               | dbname='jokasodb' host=123.45.67.89 port=5432 user='jokasoow' password… |
| 1 | 词 適正        | vector | postgres |               | dbname='jokasodb' host=123.45.67.89 port=5432 user='jokasoow' password… |
| - | おおむね適正      | vector | postgres |               | dbname='jokasodb' host=123.45.67.89 port=5432 user='jokasoow' password… |
| 1 | 8 不適正       | vector | postgres |               | dbname='jokasodb' host=123.45.67.89 port=5432 user='jokasoow' password… |
| ļ | 9 浄化槽       | vector | postgres |               | dbname='jokasodb' host=123.45.67.89 port=5432 user='jokasoow' password… |
|   |             |        |          |               |                                                                         |
|   |             |        |          |               |                                                                         |
|   |             |        |          |               |                                                                         |
|   |             |        |          |               |                                                                         |
|   |             |        |          |               |                                                                         |
| L |             |        | G        | 利用できたいし       |                                                                         |
|   |             |        | Ľ        | ישאור פאגעיער |                                                                         |

プロジェクト→保存をクリックします。

| Q 浄化槽台帳システム - QGIS |                                                      |                  |        |                 |                |                 |           |         |
|--------------------|------------------------------------------------------|------------------|--------|-----------------|----------------|-----------------|-----------|---------|
| プロシ                | ジェクト( <u>J</u> )                                     | 編集( <u>E</u> )   | Ľ⊐-(⊻) | レイヤ( <u>L</u> ) | 設定( <u>S</u> ) | プラグイン( <u>F</u> | O) ベクタ(O) | ) ラス    |
|                    | )新規作成( <u>N</u> )<br>テンプレートから新規作成<br>)開く( <u>O</u> ) |                  |        | Ctrl+N          |                |                 | <b>T</b>  |         |
|                    |                                                      |                  |        |                 |                | )               | /• /~     |         |
|                    |                                                      |                  |        | c               | trl+O          | · · ·           | å /x -    |         |
|                    | 開く                                                   |                  |        |                 |                | <b>→</b>        |           |         |
|                    | 最近使用したプロジェクト( <u>R</u> )                             |                  |        |                 |                | •               |           |         |
|                    | 閉じる                                                  |                  |        |                 |                |                 | 2M        | 25      |
|                    | 保存( <u>S</u> )                                       |                  |        | <u> </u>        | Ctrl+S         |                 | 512       | C.      |
|                    | 名前をつけ                                                | tて保存( <u>A</u> ) |        | V3 C            | trl+Shift+     | s .             | STE       | AN HALL |
|                    |                                                      |                  |        |                 |                |                 |           |         |

「7.システム起動確認」より、システムの起動を確認してください。

それでもうまくいかない場合は?

- ・環境によっては、クライアント側の PostgreSQL のポート(5432)開放も必要となります。 システム管理部門にお問い合わせください。
- ・マニュアルを再度確認いただき、漏れがないかチェックをお願いします。